# **Configuration of the PC CADDIE interface**

Under **Settings/Programme settings/Configuration of the PC CADDIE interface** you can customise the appearance of the PC CADDIE programme locally and individually.

#### Font+Size

In the first tab, you can configure the font and button size:

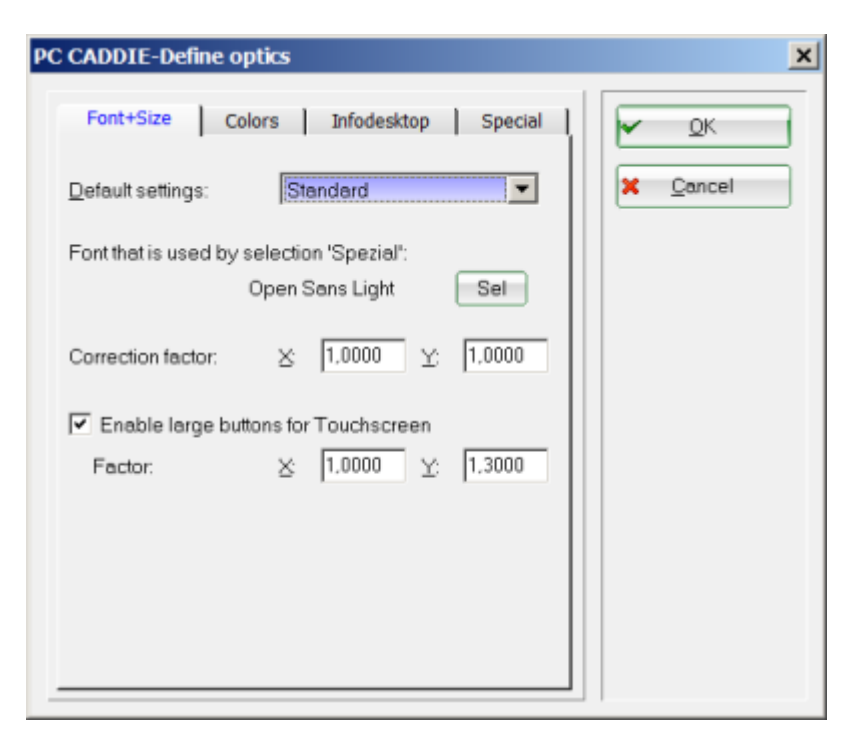

TIP: The font size is configured via **Basic setting** is set. Especially for POS computers with touch screens, the tick **Enlarged buttons for touchscreens** is recommended. Confirm with **OK**.

### Colours

Here you can individually set the colours for your PC CADDIE. We recommend using colours that are easy on your eyes. Confirm your changes with **OK**.

| PC CADDIE-Define optics                                                                                                    | × |
|----------------------------------------------------------------------------------------------------|---|
| Font+Size Colors Infodesktop Special                                                                                                    |   |
| Main window         Color:         15000804         Image: Color:           Selection:         16777215         Image: Color:         Image: Color:         Image: Colo |   |
| Working window         Color:         13224393         Image: Color:           Selection:         16777215         Image: Color:         Image: Color:         Image: C |   |
|                                                                                                    |   |
|                                                                                                    |   |
|                                                                                                    |   |
|                                                                                                    |   |
|                                                                                                    |   |

#### Infodesktop

The PC CADDIE Infodesktop can be activated by ticking the option *Activate Infodesktop* and confirm with **OK**.

Infodesktop is deactivated by default for pay stations. If you are the supervisor for your PC CADDIE programme, you can define the Infodesktop settings here: Password management The user stored as supervisor can choose between the following settings:

| PC CADDIE-Define optics                                                                                                    | ×                                |
|----------------------------------------------------------------------------------------------------|----------------------------------|
| Font+Size     Colors     Infodesktop     Special       Image: Special strain     Image: Special strain     Special strain       Infodesktop settings     Image: Special strain     Special strain | ✓ <u>Q</u> K<br>X <u>C</u> ancel |
| InfoDesktop<br>Do not show with cash station<br>Never show InfoDesktop<br>Do not show with cash station<br>Show always<br>Show to Supervisor only                                                 | <u>OK</u><br>Cancel              |

### Special

Please only change these settings in consultation with PC CADDIE Support!

| PC CADDIE-Define optics                                                                                            | ×                |
|----------------------------------------------------------------------------------------------------|------------------|
| Font+Size Colors Infodesktop Special                                                                               | ✓ QK             |
| Change the following settings only after<br>consultation with the PC CADDIE Support!                               | X <u>C</u> ancel |
| Design: Standard                                                                                                   |                  |
| <ul> <li>Use dialog font also in the menu</li> <li>Transparent design</li> <li>Highlighted list entries</li> </ul> |                  |
| Start only one instance                                                                                            |                  |
| Shortcut keys: with Win key                                                                                        |                  |
| Size query at startup: 0 mal                                                                                       |                  |
|                                                                                                    | 11               |

!

Restart PC CADDIE to apply all optics changes completely.

# Change design

With the 2022a annual update, all PCCADDIE installations will be converted to the "Modern" design. You can change this back to "Colourful" for each workstation.

| Interface-Einstellungen                                             | ×            |
|---------------------------------------------------------------------|--------------|
| Spezial                                                             | <u>√ о</u> к |
| Design+Größe Farben Hintergrund Infodesktop                         | Abbruch      |
| Design: Modern                                                      |              |
| Grösse: Farbenfroh<br>Modern                                        |              |
| Fette Schrift verwenden Schmale Listbox-Einträge                    |              |
| Korrektur-Faktor: X: 1,0000 Y: 1,0000                               |              |
| Vergrösserte Buttons für Touchscreen<br>Faktor: X: 1,0000 Y: 1,3000 |              |
| DPI Awareness aktivieren (Modern-Design)<br>Status: Active (96 DPI) |              |
|                                                                     |              |